14 มกราคม 2568

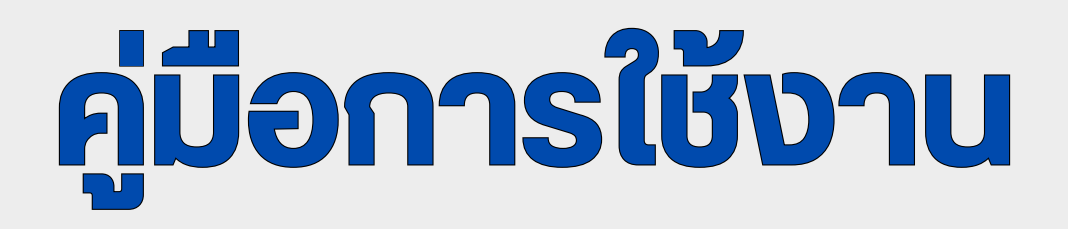

### ระบบติดตามเอกสาร

ระบบติดตามเอกสาร งองมูลนิธิโครงการหลวง

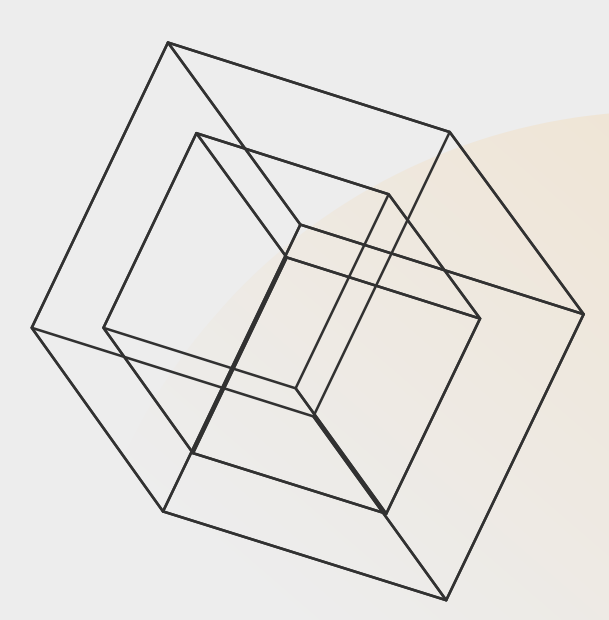

จัดทำโดย **ศูนย์เทคโนโลยีสารสนเทศ** มูลนิธิโครงการหลวง

### สารบัญ

| บทนำและภาพรวมระบบ           | 1  |
|-----------------------------|----|
| การเข้าใช้งานระบบ           | 2  |
| การใช้งานระบบ               | 3  |
| ส่วนประกอบของระบบ           | 4  |
| การใช้งานหน้า เอกสารส่ง     | 5  |
| การใช้งานหน้า เอกสารรับ     | 9  |
| การใช้งานหน้า เอกสารทั้งหมด | 13 |
| การออกจากระบบ               | 14 |
|                             |    |

# บทนำและภาพรวมระบบ

#### วัตถุประสงค์งองระบบ

ช่วยอำนวยความสะดวกในการจัดเก็บและติดตามเอกสารสำคัญต่าง ๆ ของมูลนิธิ โครงการหลวงอย่างมีประสิทธิภาพ โดยระบบนี้ออกแบบมาเพื่อให้เจ้าหน้าที่สามารถ เข้าถึงข้อมูลได้อย่างรวดเร็ว และลดความซ้ำซ้อนในการทำงาน นอกจากนี้ยังช่วยใน การตรวจสอบสถานะของเอกสาร ทำให้การดำเนินการต่าง ๆ เป็นไปอย่างราบรื่น และมีความโปร่งใสมากยิ่งขึ้น

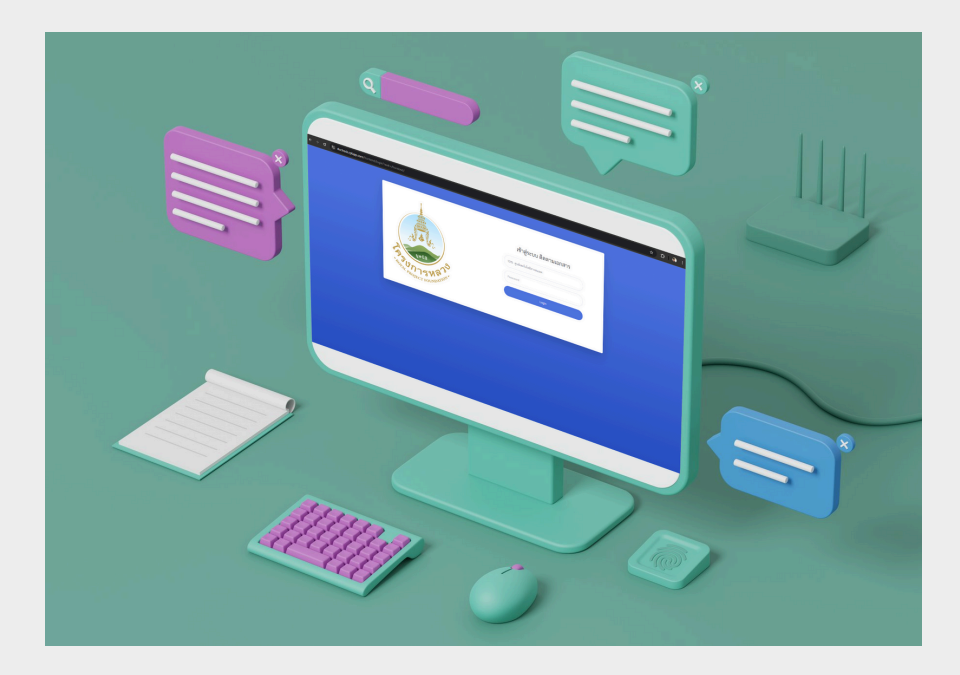

#### โครงสร้างระบบ

ระบบจัดเก็บข้อมูลเอกสารอย่างเป็น ระบบ ช่วยให้ผู้ใช้งานค้นหาเอกสารได้ อย่างสะดวก และสามารถติดตาม ความคืบหน้าได้อย่างมีประสิทธิภาพ โดยออกแบบระบบให้มีความ ปลอดภัยด้วยการกำหนดสิทธิ์การ เข้าถึงตามระดับความสำคัญของ เอกสารเพื่อป้องกันการเข้าถึงข้อมูล โดยไม่ได้รับอนุญาต

#### คุณสมบัติหลัก

คุณสมบัติหลักงองระบบประกอบ ด้วย:

- การส่งเอกสาร
- การรับเอกสาร
- การติดตามสถานะเอกสาร

# การเข้าใช้งานระบบ

### ช่องทางการเข้าใช้งาน

การเข้าใช้งาน สามารถเข้าได้ 2 ช่องทางคือ

- 1.เข้าผ่านหน้า Portal ของมูลนิธิโครงการหลวง คือ portal.rpfapp.com แล้ว คลิก ที่ เมนู Doc-Track ระบบติดตามเอกสาร
- 2.เข้าผ่าน เว็บบราวเซอร์ โดย พิมพ์ doctrack.rpfapp.com ในช่อง address เพื่อ เข้าถึงระบบ

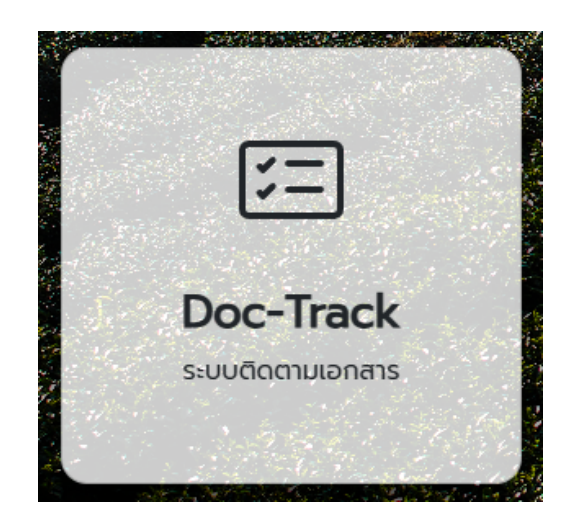

# การใช้งานระบบ

### การเข้าสู่ระบบ

เมื่อเริ่มกระบวนการติดตามเอกสาร เช่น การรับส่งเอกสารหรือการติดตามสถานะ เอกสาร กรุณาเลือกหน่วยงานที่เกี่ยวง้องอย่างถูกต้อง ตัวอย่างเช่น หากเอกสาร ต้นเรื่องถูกส่งจากแผนกบริหารงานทั่วไปและอาคารสถานที่ ให้เลือกแผนกที่ถูกต้อง และกรอกรหัสผ่านเพื่อเข้าสู่ระบบ หรือหากเป็นหน่วยงานที่รับเอกสาร ให้เลือกหน่วย งานที่เป็นหน่วยรับเพื่อเข้าสู่ระบบตามขั้นตอนที่กำหนด.

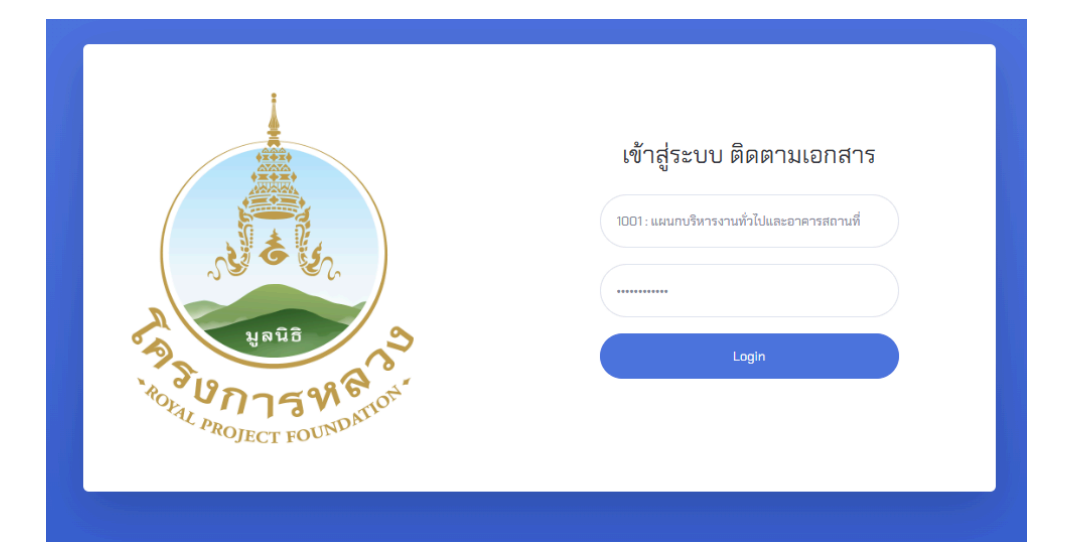

# ส่วนประกอบของระบบ

### ประกอบด้วยเมนูต่างๆ ดังนี้

| 対 ระบบติดตามเอกสาร                       |             |                            |             |            | แผนกบริหารงานทั่วไปและอาคาร | สถานที่ 🚯 |
|------------------------------------------|-------------|----------------------------|-------------|------------|-----------------------------|-----------|
| 👖 แผนกบริหารงานทั่วไปและ<br>อาคารสถานที่ | เอกสารส่    | 9                          |             |            |                             |           |
| 🕒 เอกสารส่ง                              | 💷 รายการเอ  | กสารค้างส่ง                |             |            |                             |           |
| 🞝 เอกสารรับ                              | 🕇 สร้างเอกส | ารใหม่                     | ค้น         | เหาเอกสาร  |                             | Q         |
| 🖺 เอกสารทั้งหมด                          | วันที่      | หน่วยงานต้นเรื่อง          | เลขที่      | ชื่อเรื่อง | ผู้บันทึก                   |           |
| 🔒 ออกจากระบบ                             |             |                            | ไม่มีข้อมูล |            |                             |           |
| •                                        |             |                            |             |            |                             |           |
|                                          | 🔓 รายการเอ  | กสารอยู่ในระหว่างดำเนินการ |             |            |                             |           |
|                                          | ค้นหาเอกสาร |                            | Q           |            |                             |           |
|                                          | วันที่      | หน่วยงานต้นเรื่อง          | เลขที่      | ชื่อเรื่อง | ติดตามเอกสาร                |           |
|                                          |             |                            | ไม่มีข้อมูล |            |                             |           |
|                                          |             |                            |             |            |                             |           |
|                                          |             |                            |             |            |                             |           |
|                                          |             |                            |             |            |                             |           |

- เอกสารส่ง สำหรับให้ตอนสร้างเอกสารเพื่อเริ่มต้นกระบวนการ
- •
- เอกสารรับ สำหรับรับเอกสารที่ส่งถึงหน่วยงานที่ใช้งานระบบ เอกสารทั้งหมด แสดงรายการเอกสารทั้งหมดที่อยู่ในกระบวนการ •

#### การใช้งานหน้า เอกสารส่ง

| 対 ระบบติดตามเอกสาร                       |             |                            |                              |            | แผนกบริหารงานทั่วไปและอาคารสถานที่ |   |
|------------------------------------------|-------------|----------------------------|------------------------------|------------|------------------------------------|---|
| 📕 แผนกบริหารงานทั่วไปและ<br>อาคารสถานที่ | เอกสารส     | 9                          |                              |            |                                    |   |
| 🕒 เอกสารส่ง                              | 🖽 รายการเอ  | กสารค้างส่ง                |                              |            |                                    |   |
| อิ เอกสารรับ                             | 🕇 สร้างเอกส | ารใหม่                     | ĥ                            | ันหาเอกสาร |                                    | ۹ |
| 6 ออกจากระบบ                             | วันที่      | หน่วยงานต้นเรื่อง          | <b>เลขที่</b><br>ไม่มีข้อมูล | ซื่อเรื่อง | ผู้บันทึก                          |   |
| C                                        |             |                            |                              |            |                                    |   |
|                                          | 🛿 รายการเอ  | กสารอยู่ในระหว่างคำเนินการ |                              |            |                                    |   |
|                                          | ค้นหาเอกสา  | ī                          | Q                            |            |                                    |   |
|                                          | วันที่      | หน่วยงานต้นเรื่อง          | เลขที่                       | ชื่อเรื่อง | ติดตามเอกสาร                       |   |
|                                          |             |                            | ไม่มีข้อมูล                  | 1          |                                    |   |
|                                          |             |                            |                              |            |                                    |   |
|                                          |             |                            |                              |            |                                    |   |

หน้าเอกสารส่ง ประกอบด้วย

- รายการเอกสารค้างส่ง จะแสดงรายการเอกสารที่สร้างแล้ว แต่ผู้รับยังไม่ได้รับ เอกสาร สามารถแก้ไข และ ลบเอกสารได้
- รายการเอกสารอยู่ในระหว่างดำเนินการ จะแสดงรายการเอกสารที่ผู้รับเอกสาร รับแล้ว อยู่ในระหว่างการดำเนินการ

#### การสร้างการติดตามเอกสาร

เมื่อมีเอกสารเกิดขึ้นและต้องการติดตามเอกสาร ให้คลิก ปุ่ม สร้างเอกสารใหม่

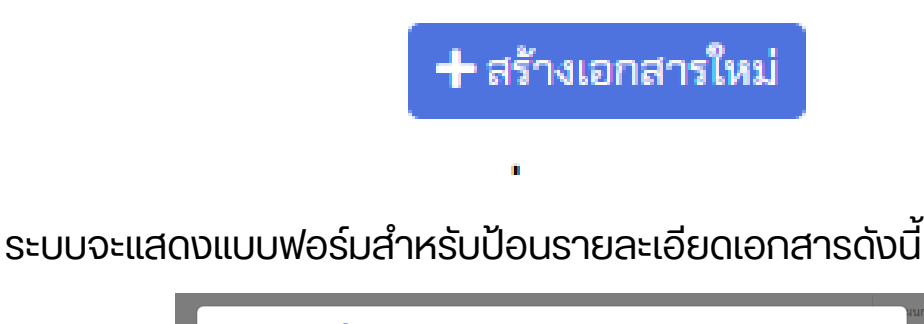

| หน่วยง<br>ผู้ติดต่อ<br>วันที่เอก<br>ส่งเอกส<br>ที่เอกส <sup>,</sup> | มานที่ส่ง<br>อ (ชื่อ-โทรศัพท์)<br>กสาร | แผนกบริหารงานทั่วไปและอาคารสถานที่<br>วิภาตา 098-7654321<br>21/11/2567         | ~    |
|---------------------------------------------------------------------|----------------------------------------|--------------------------------------------------------------------------------|------|
| ผู้ติดต่อ<br>วันที่เอก<br>ส่งเอกส<br>ที่เอกส*<br>ชื่อเรื่อง         | อ (ซื่อ-โทรศัพท์)<br>กสาร              | วิภาคา 098-7654321<br>21/11/2567                                               |      |
| วันที่เอก<br>ส่งเอกส<br>ที่เอกส <sup>,</sup><br>ชื่อเรื่อง          | กสาร                                   | 21/11/2567                                                                     |      |
| ส่งเอกส<br>ที่เอกส <sup>,</sup><br>ชื่อเรื่อง                       |                                        |                                                                                |      |
| ที่เอกส <sup>.</sup><br>ชื่อเรื่อง                                  | สารถึง                                 | ฝ่ายธุรการและการสนับสนุน                                                       | ~    |
| ชื่อเรื่อง                                                          | าร                                     | a.08.01/199/2567                                                               |      |
|                                                                     | 3                                      | ขอความอนุเคราะห์เข้าศึกษาดูงาน                                                 |      |
| สรุปเนื้อ                                                           | อหา                                    | คณะครูและนักเรียน โรงเรียนยุพราชวิทยาลัย ขอเข้าดูงาน คัดบรรจุ วันที่ 26 พ.ย 25 | 67   |
| หน่วยง                                                              | านอนุมัติ                              | ผู้อำนวยการสำนักงานมูลนิอิโครงการหลวง                                          | ~    |
|                                                                     |                                        |                                                                                | ເລີກ |

- ต้นเรื่อง เลือกหน่วยงานที่เป็นต้นเรื่อง ระบบจะเลือกให้เป็นหน่วยงานที่เข้าสู่ ระบบ
- ผู้ติดต่อ ระบุชื่อและเบอร์โทรศัพท์
- วั้นที่เอกสาร ระบุวันที่ โดยการเลือก ให้ตรงกับวันที่ในเอกสาร
- ส่งเอกสารถึง ระบุหน่วยงานที่จะส่งเอกสารต่อ
- ที่เอกุสาร ระบุ เลงที่เอกสาร เช่น ล.08.01/999/2569
- ชื่อเรื่อง ระบุชื่อเรื่องให้ตรงกับเอกสารเพื่อสะดวกในการค้นหา
- สรุปเนื้อหา ระบุเนื้อหาย่ององเอกสาร หรือไม่ระบุก็ได้
- หน่วยงานอนุมั่ติ ระบุหน่วยงานที่มีอำนวจในการ่อนุมัติเอกสาร

หลังจากกรอกข้อมูลครบแล้ว คลิก บันทึก เพื่อเริ่มกระบวนการติดตามเอกสาร เอกสารจะไปแสดงในรายการเอกสารค้างรับ ของหน่วยงานที่ระบุบเป็นผู้รับ

หลังจากบันทึกแล้ว เอกสารจะแสดงในรายการ เอกสารค้างส่ง จนกว่าผู้รับจะกดรับ เอกสาร

| 형 ระบบติดตามเอกสาร                              |               |                                    |                  |                     |             | กบริหารงานทั่วไปและอาคารส | ถานที่ 🔞 |
|-------------------------------------------------|---------------|------------------------------------|------------------|---------------------|-------------|---------------------------|----------|
| <u>Щ</u> แผนกบริหารงานทั่วไปและ<br>อาคารสถานที่ | เอกสารส่ง     | I                                  |                  |                     |             |                           |          |
| 🖹ง เอกสารส่ง                                    | 🏼 รายการเอก   | สารค้างส่ง                         |                  |                     |             |                           |          |
| -🗟 เอกสารรับ                                    | + สร้างเอกสาร | ใหม่                               |                  | ค้นหาเอกสาร         |             |                           | ٩        |
| 🗎 เอกสารทั้งหมด                                 | วันที่        | หน่วยงานต้นเรื่อง                  | เลขที่           | ชื่อเรื่อง          |             | ผู้บันทึก                 |          |
| 🔒 ออกจากระบบ                                    | 21/11/2567    | แผนกบริหารงานทั่วไปและอาคารสถานที่ | a.08.01/199/2567 | ขอความอนุเคราะห์เข้ | ำศึกษาดูงาน | วิภาดา 098-7654321        | ß        |
| •                                               |               |                                    |                  |                     |             |                           |          |
|                                                 | 🖯 รายการเอก   | สารอยู่ในระหว่างคำเนินการ          |                  |                     |             |                           |          |
|                                                 | ค้นหาเอกสาร   |                                    | ٩                |                     |             |                           |          |
|                                                 | วันที่        | หน่วยงานต้นเรื่อง                  | เลซที่           | ชื่อเรื่อง          | ดิดตามเอ    | กสาร                      |          |
|                                                 |               |                                    | ไม่มีข้อมุ       | ุล                  |             |                           |          |
|                                                 |               |                                    |                  |                     |             |                           |          |

้ถ้าผู้รับยังไม่กดรับเอกสาร จะสามารถแก้ไงรายละเอียดได้ โดยการคลิกปุ่ม แก้ไง เพื่อแก้ไง รายละเอียด หรือ ลบรายการติดตามเอกสารออกจากระบบ

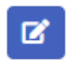

ระบบจะแสดงรายละเอียดงองเอกสาร สามารถแก้ไง หรือลบเอกสารได้

| หน่วยงานที่ส่ง            | แผนกบริหารงานทั่วไปและอาคารสถานที่                                            | ~    |   |
|---------------------------|-------------------------------------------------------------------------------|------|---|
| ผู้ติดต่อ (ชื่อ-โทรศัพท์) | วิภาดา 098-7654321                                                            |      |   |
| วันที่เอกสาร              | 21/11/2567                                                                    |      |   |
| ส่งเอกสารถึง              | ฝ่ายธุรการและการสนับสนุน                                                      | ~    |   |
| ที่เอกสาร                 | a.08.01/199/2567                                                              |      |   |
| ชื่อเรื่อง                | ขอความอนุเคราะห์เข้าศึกษาดูงาน                                                |      |   |
| สรุปเนื้อหา               | คณะครูและนักเรียน โรงเรียนยุพราชวิทยาลัย ขอเข้าดูงาน คัดบรรจุ วันที่ 26 พ.ย 2 | 2567 | l |
| หน่วยอนุมัติ              | ผู้อำนวยการสำนักงานมูลนิธิโครงการหลวง                                         | ~    |   |
|                           |                                                                               |      |   |

หลังจากผู้รับเอกสารกดรับเอกสารแล้ว รายการเอกสารจะไปปรากฏที่ รายการ เอกสารอยู่ในระหว่างดำเนินการ

| 🥏 ระบบติดตามเอกสาร                       |                 |                                    |                  |                   | แผนกบริหารงานทั่วไ | ปและอาคารสถานที่ 🔞 |
|------------------------------------------|-----------------|------------------------------------|------------------|-------------------|--------------------|--------------------|
| 📱 แผนกบริหารงานทั่วไปและ<br>อาคารสถานที่ | เอกสารส่ง       |                                    |                  |                   |                    |                    |
| <ul> <li>เอกสารส่ง</li> </ul>            | 💷 รายการเอกส    | ารค้างส่ง                          |                  |                   |                    |                    |
| ์ เอกสารรับ                              | + สร้างเอกสารใช | sai l                              | ค้นหาเอก         | สาร               |                    | Q                  |
| ) เอกสารทั้งหมด                          | วันที่          | หน่วยงานต้นเรื่อง                  | เลขที่           | ชื่อเรื่อง        | ผู้บันทึก          |                    |
| ออกจากระบบ                               |                 |                                    |                  |                   |                    |                    |
|                                          | 足 รายการเอกส    | ารอยู่ในระหว่างคำเนินการ           |                  |                   |                    |                    |
|                                          | ค้นหาเอกสาร     |                                    | Q.               |                   |                    |                    |
|                                          | วันที่          | หน่วยงานต้นเรื่อง                  | เลขที่           | ชื่อเรื่อง        |                    | ติดตามเอกสาร       |
|                                          | 21/11/2567      | แผนกบริหารงานทั่วไปและอาคารสถานที่ | a.08.01/199/2567 | ขอความอนุเคราะห์เ | ข้าศึกษาดูงาน      | 44                 |
|                                          |                 |                                    |                  |                   |                    |                    |
|                                          |                 |                                    |                  |                   |                    |                    |
|                                          |                 |                                    |                  |                   |                    |                    |

ในรายการเอกสารอยู่ในระหว่างดำเนินการ สามารถดูสถานะของเอกสาร ได้โดย คลิกที่ปุ่ม ติดตามเอกสาร

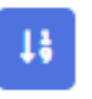

ระบบจะแสดงรายละเอียดงั้นตอนงองเอกสาร ดังรูป

| ขั้น<br>ตอน | หน่วยงานที่ส่ง                                         | หน่วยงานที่รับ                                         | การดำเนิน<br>การ | วันเวลาที่ดำเนินการ |
|-------------|--------------------------------------------------------|--------------------------------------------------------|------------------|---------------------|
| I           | แผนกบริหารงานทั่วไปและอาคาร<br>สถานที่                 | ฝ่ายธุรการและการสนับสนุน                               | สร้าง<br>เอกสาร  | 14/1/2568 15:11:28  |
| 2           | แผนกบริหารงานทั่วไปและอาคาร<br>สถานที่                 | ฝ่ายธุรการและการสนับสนุน                               | รับเอกสาร        | 14/1/2568 15:43:36  |
| 3           | ฝ่ายธุรการและการสนับสนุน                               | ฝ่ายคัดบรรจุและจัดการผลิตผล                            | ส่งต่อ           | 14/1/2568 15:54:39  |
| 4           | ฝ่ายธุรการและการสนับสนุน                               | ฝ่ายคัดบรรจุและจัดการผลิตผล                            | รับเอกสาร        | 14/1/2568 15:57:26  |
| 5           | ฝ่ายคัดบรรจุและจัดการผลิตผล                            | ผู้ช่วยผู้อำนวยการ นางนุจรินทร์<br>จันทร์มี ฟูลเลอร์   | ส่งต่อ           | 14/1/2568 15:57:50  |
| 6           | ฝ่ายคัดบรรจุและจัดการผลิตผล                            | ผู้ช่วยผู้อำนวยการ นางนุจรินทร์<br>จันทร์มี ฟูลเลอร์   | รับเอกสาร        | 14/1/2568 15:58:39  |
| 7           | ผู้ช่วยผู้อำนวยการ นางบุจรินทร์<br>จันทร์มี ฟูลเลอร์   | รองผู้อำนวยการสำนักงานมูลนิธิ<br>โครงการหลวง_เซียงใหม่ | ส่งต่อ           | 14/1/2568 15:58:58  |
| 8           | ผู้ช่วยผู้อำนวยการ นางบุจรินทร์<br>จันทร์มี ฟูลเลอร์   | รองผู้อำนวยการสำนักงานมูลนิธิ<br>โครงการหลวง_เซียงใหม่ | รับเอกสาร        | 14/1/2568 15:59:27  |
| 9           | รองผู้อำนวยการสำนักงานมูลนิธิ<br>โครงการหลวง_เชียงใหม่ | ผู้อำนวยการสำนักงานมูลนิธิ<br>โครงการหลวง              | ส่งต่อ           | 14/1/2568 15:59:47  |
| 10          | รองผู้อำนวยการสำนักงานมูลนิธิ<br>โครงการหลวง_เชียงใหม่ | ผู้อำนวยการสำนักงานมูลนิธี<br>โครงการหลวง              | รับเอกสาร        | 14/1/2568 16:00:14  |

#### การใช้งานหน้า เอกสารรับ

| 対 ระบบติดตามเอกสาร            |                        |                   |                 |                           |            | ฝ่ายคัดบรรจุและจัดการผลิตผล ወ |
|-------------------------------|------------------------|-------------------|-----------------|---------------------------|------------|-------------------------------|
| 🛚 ฝ่ายคัดบรรจุและจัดการผลิตผล |                        |                   |                 |                           |            |                               |
| В∗ เอกสารส่ง                  | เอกสารรับ              |                   |                 |                           |            |                               |
| -อี เอกสารรับ                 | 🗏 รายการเอกสารค้างรับ  |                   |                 |                           |            |                               |
| 🖹 เอกสารทั้งหมด               | วันที่ต้นเรื่อง        | หน่วยงานต้นเรื่อง | หน่วยงานที่ส่ง  | <mark>เลขที่เอกสาร</mark> | ชื่อเรื่อง | การดำเนินการ                  |
| 🔓 ออกจากระบบ                  |                        |                   | ไม่มีข้อมูล     |                           |            |                               |
| C                             |                        |                   |                 |                           |            |                               |
|                               | 🖯 รายการเอกสารรอดำเนิน | การ               |                 |                           |            |                               |
|                               |                        |                   |                 |                           |            |                               |
|                               | หน่วยงานต้นเรื่อง      | หน่วยงานที่ส่ง    | วันที่ต้นเรื่อง | เลขที่เอกสาร              | ชื่อเรื่อง | การดำเนินการ                  |
|                               |                        |                   |                 |                           |            |                               |
|                               |                        |                   |                 |                           |            |                               |
|                               |                        |                   |                 |                           |            |                               |
|                               |                        |                   |                 |                           |            |                               |

หน้าเอกสารรับ ประกอบด้วย

- รายการเอกสารค้างรับ จะแสดงรายการเอกสารที่ส่งถึงหน่วยงานที่ใช้งาน ระบบ
- รายการเอกสารอยู่ในระหว่างดำเนินการ จะแสดงรายการเอกสารที่ผู้รับเอกสาร รับแล้ว อยู่ในระหว่างการดำเนินการ

#### การรับเอกสาร

เมื่อมีเอกสารจากต้นทางส่งถึงหน่วยงานที่เข้าสู่ระบบ จะมีรายการเอกสารปรากฏ ขึ้น ในรายการเอกสารค้างรับ ดังรูป

| 觉 ระบบคิดตามเอกสาร                        |                                      |                                      |                |                                       |                 |                      |                                  | ผ้ายธุรการเ  | เละการสนับสนุน 🔞 |
|-------------------------------------------|--------------------------------------|--------------------------------------|----------------|---------------------------------------|-----------------|----------------------|----------------------------------|--------------|------------------|
| 🛄 ฝ่ายธุรการและการสนับสนุน<br>🗈 เอกสารส่ง | เอกสารรับ                            | J                                    |                |                                       |                 |                      |                                  |              |                  |
| -อี เอกสารรับ                             | 🗐 รายการเอก                          | สารค้างรับ                           |                |                                       |                 |                      |                                  |              |                  |
| 🖹 เอกสารทั้งหมด                           | วันที่ต้นเรื่อง หน่วยงานต้นเรื่อง หา |                                      | หน่วยงานที่ส่ง |                                       | เลขที่เอกสาร    | ชื่อเรื่อง           |                                  | การคำเนินการ |                  |
| 🔓 ออกจากระบบ                              | 21/11/2567                           | แผนกบริหารงานทั่วไปและอาคารสถานที่ แ |                | แผนกบริหารงานทั่วไปและอาคารสถานที่ ล. |                 | ที่ ล.08.01/199/2567 | 7 ขอความอนุเคราะห์เข้าศึกษาดูงาน |              | 🖸 รับเอกสาร      |
| • • • • •                                 |                                      |                                      |                |                                       |                 |                      |                                  |              |                  |
|                                           | 🛿 รายการเอก                          | สารรอดำเนินการ                       |                |                                       |                 |                      |                                  |              |                  |
|                                           | หน่วยงานต้นเรื่อง หน่วยงานที่ส่ง     |                                      |                |                                       | วันที่ต้นเรื่อง | เลขที่เอกสาร         | ชื่อเรื่อง                       | การคำเนินก   | 15               |
|                                           |                                      |                                      |                |                                       | ไม่มีข้อมูล     |                      |                                  |              |                  |
|                                           |                                      |                                      |                |                                       |                 |                      |                                  |              |                  |
|                                           |                                      |                                      |                |                                       |                 |                      |                                  |              |                  |

ก่อนการดำเนินการต้องทำการรับเอกสารก่อน โดยการคลิกที่ปุ่ม รับเอกสาร เมื่อ คลิกแล้วระบบ จะถามให้ยืนยันการรับเอกสาร ให้ คลิก OK หรือ ตกลง เพื่อยืนยัน

| doctrack.rpfapp.com says<br>ต้องการรับเอกสารนี้หรือไม่? |           |
|---------------------------------------------------------|-----------|
|                                                         | ОК Cancel |

หลังจากรับเอกสารแล้ว เอกสารจะไปปรากฏในส่วน รายการเอกสารรอดำเนินการ

| 觉 ระบบคิดตามเอกสาร         |                         |                 |                     |                 |                 |                  |                   | ฝ่ายธุรการแล  | ละการสนับสนุน 🕼 |
|----------------------------|-------------------------|-----------------|---------------------|-----------------|-----------------|------------------|-------------------|---------------|-----------------|
| 🏢 ฝ่ายธุรการและการสนับสนุน |                         |                 |                     |                 |                 |                  |                   |               |                 |
| 🗈 เอกสารส่ง                | เอกสารรับ               |                 |                     |                 |                 |                  |                   |               |                 |
| -อี เอกสารรับ              | 🗐 รายการเอกสารค้างรับ   |                 |                     |                 |                 |                  |                   |               |                 |
| 🖹 เอกสารทั้งหมด            | วันที่ต้นเรื่อง         | หน่วยงานต้นเรื่ | 84                  | หน่วยงานที่ส่ง  |                 | ลงที่เอกสาร      | ชื่อเรื่อง        | การดำเนินกา   | 5               |
| 🔒 ออกจากระบบ               |                         |                 |                     | Ţ1              | เมีข้อมูล       |                  |                   |               |                 |
| •                          |                         |                 |                     |                 |                 |                  |                   |               |                 |
|                            | 🕃 รายการเอกสารรอดำเนินเ | าาร             |                     |                 |                 |                  |                   |               |                 |
|                            | หน่วยงานต้นเรื่อง       |                 | หน่วยงานที่ส่ง      |                 | วันที่ต้นเรื่อง | เลขที่เอกสาร     | ชื่อเรื่อง        |               | การคำเนินการ    |
|                            | แผนกบริหารงานทั่วไปและอ | วาคารสถานที่    | แผนกบรีหารงานทั่วไป | และอาคารสถานที่ | 21/11/2567      | a.08.01/199/2567 | ขอความอนุเคราะห์เ | ข้าศึกษาดูงาน | <b>ເ</b> ດີຍກສູ |
|                            |                         |                 |                     |                 |                 |                  |                   |               |                 |
|                            |                         |                 |                     |                 |                 |                  |                   |               |                 |
|                            |                         |                 |                     |                 |                 |                  |                   |               |                 |

### การดำเนินการกับเอกสารที่รับแล้ว

หลังจากที่รับเอกสารแล้ว การดำเนินการต่างๆให้คลิกปุ่ม เรียกดู เพื่อดูรายละเอียด งองเอกสารและ ดำเนินการ

|   | การดำเนินการ |  |  |  |
|---|--------------|--|--|--|
| น | (3) เรียกดู  |  |  |  |

ระบบจะแสดงรายละเอียดงองเอกสาร และการดำเนินการ

|            | 🗹 รายละเอียด / กา | รดำเนินการ                                                                     | ×       |      |
|------------|-------------------|--------------------------------------------------------------------------------|---------|------|
| รั         | ต้นเรื่อง         | แผนกบริหารงานทั่วไปและอาคารสถานที่                                             | ~       |      |
| รเอ        | วันที่เอกสาร      | 21/11/2567                                                                     | <b></b> |      |
| 6          | ส่งเอกสารถึง      | ฝ่ายธุรการและการสนับสนุน                                                       | ~       |      |
| 16,        | ที่เอกสาร         | a.08.01/199/2567                                                               |         | ยง   |
|            | ชื่อเรื่อง        | ขอความอนุเคราะห์เข้าศึกษาดูงาน                                                 |         |      |
| 516        | สรุปเนื้อหา       | คณะครูและนักเรียน โรงเรียนยุพราชวิทยาลัย ขอเข้าดูงาน คัดบรรจุ วันที่ 26 พ.ย 25 | 567     |      |
|            | การดำเนินการ      | ส่งต่อ 🗸 ฝ่ายคัดบรรจุและจัดการผลิตผล                                           | ~       |      |
| J <b>R</b> | หมายเหตุ          |                                                                                |         | 1121 |
| И          |                   | บันทึก ยา                                                                      | າເລົກ   |      |

ให้ระบุการดำเนินการ เช่น เลือกการดำเนินการ "ส่งต่อ" และ ให้เลือก หน่วยงานที่ส่ง ต่อ ครบถ้วน หรือ สามารถระบุหมายเหตุเพิ่มเติมได้ จากนั้น คลิกปุ่ม บันทึก และ ยืนยันการบันทึก เพื่อดำเนินการส่งเอกสารต่อ

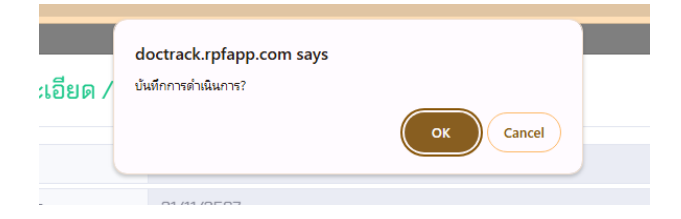

#### การบันทึกอนุมัติเอกสาร

กรณีที่หน่วยงานที่เข้าสู่ระบบ เป็นหน่วยงานที่ผู้บันทึกระบุว่าเป็น หน่วยงานอนุมัติ การดำเนินการ จะมีตัวเลือก "อนุมัติ" และ "ไม่อนุมัติ" เพิ่มเติม ดังรูป

| ſ                  | 🗹 รายละเอียด / ก | ารดำเนินการ                                                  |                                    | ×     |        |
|--------------------|------------------|--------------------------------------------------------------|------------------------------------|-------|--------|
| ទទី                | ต้นเรื่อง        | แผนกบริหารงานทั่วไปและอาคารสถานที่                           |                                    | ~     |        |
| รเย                | วันที่เอกสาร     | 21/11/2567                                                   |                                    | Ë     |        |
| el.                | ส่งเอกสารถึง     | ผู้อำนวยการสำนักงานมูลนิธิโครงการหลวง                        |                                    | ~     |        |
| זטי                | ที่เอกสาร        | ล.08.01/199/2567                                             |                                    |       | ยง     |
|                    | ชื่อเรื่อง       | ขอความอนุเคราะห์เข้าศึกษาดูงาน                               |                                    |       |        |
| 515                | สรุปเนื้อหา      | คณะครูและนักเรียน โรงเรียนยุพราชวิทยาลัย ชอ                  | เข้าดูงาน คัดบรรจุ วันที่ 26 พ.ย 2 | 567   |        |
|                    | การดำเนินการ     | การดำเนินการ 🗸 เลือ                                          | อกหน่วยงาน                         | ~     |        |
| <b>นต์</b><br>รัหา | หมายเหตุ         | <mark>การดำเนินการ</mark><br>ส่งต่อ<br>อนุมัติ<br>ไม่อนุมัติ |                                    |       | ะห์เข้ |
|                    |                  | ้ยกเลิก                                                      | บันทึก ย                           | กเลิก |        |

กรณีหน่วยงานที่สามารถอนุมัติ สามารถเลือก อนุมัติ หรือ ไม่อนุมัติ และ บันทึกได้

# เอกสารทั้งหมด

### หน้า "เอกสารทั้งหมด"

หน้า "เอกสารทั้งหมด" จะแสดงรายการเอกสารทั้งหมดที่มีการสร้างการติดตาม

| 觉 ระบบติดตามเอกสาร |                 |                                    |                  | แผนกบริหารงานทั่วไปและ         | ะอาคารสถานที่ 🚺 |
|--------------------|-----------------|------------------------------------|------------------|--------------------------------|-----------------|
|                    | ເລກສາຣທັ້ນນ     | 310                                |                  |                                |                 |
| 🖹 เอกสารส่ง        |                 | MM<br>M                            |                  |                                |                 |
|                    | Q รายการเอกสา   | ŝ                                  |                  |                                |                 |
| 🖹 เอกสารทั้งหมด    | วันที่ต้นเรื่อง | หน่วยงานตันเรื่อง                  | เลขที่เอกสาร     | ชื่อเรื่อง                     |                 |
|                    | 21/11/2567      | แผนกบริหารงานทั่วไปและอาคารสถานที่ | a.08.01/199/2567 | ขอความอนุเคราะห์เข้าศึกษาดูงาน | 0               |
|                    |                 |                                    |                  |                                |                 |
|                    |                 |                                    |                  |                                |                 |
|                    |                 |                                    |                  |                                |                 |

กรณีต้องการดูรายละเอียดการดำเนินการของเอกสาร โดยการคลิกปุ่ม ระบบจะแสดงรายการลำดับของการดำเนินการของเอกสาร ดังรูป

0

| ต้นเรื่อง   |                                                          | แผนกบริหารงานทั่วไปและอาคารสถานที่ |                                                                                  |                  |                    |  |  |
|-------------|----------------------------------------------------------|------------------------------------|----------------------------------------------------------------------------------|------------------|--------------------|--|--|
| ម៉ូពិគត់    | iอ (ชื่อ-โทรศัพท์)                                       | วิภาดา 098-                        | 7654321                                                                          |                  |                    |  |  |
| วันที่เส    | อกสาร                                                    | 21/11/2567                         | 21/11/2567                                                                       |                  |                    |  |  |
| หน่วย       | งานที่รับ                                                | ฝ่ายธุรการแล                       | ละการสนับสนุน                                                                    |                  | ```                |  |  |
| ที่เอกเ     | สาร                                                      | ล.08.01/199                        | /2567                                                                            |                  |                    |  |  |
| ชื่อเรื่อ   | 04                                                       | ขอความอนุแ                         | จราะห์เข้าศึกษาดูงาน                                                             |                  |                    |  |  |
| สรุปเรื่    | นื้อหา                                                   | คณะครูและเ                         | คณะครูและนักเรียน โรงเรียนยุพราชวิทยาลัย ขอเข้าดูงาน คัดบรรจุ วันที่ 26 พ.ย 2567 |                  |                    |  |  |
| ≣ ราย       | ยการสถานะเอกส <sup>.</sup>                               | 15                                 |                                                                                  |                  |                    |  |  |
| ขั้น<br>ตอน | หน่วยงาน                                                 | ที่ส่ง                             | หน่วยงานที่รับ                                                                   | การดำเนิน<br>การ | วันเวลาที่ดำเนินกา |  |  |
| 1           | แผนกบริหารงานทั่ว<br>สถานที่                             | ไปและอาคาร                         | ฝ่ายธุรการและการสนับสนุน                                                         | สร้าง<br>เอกสาร  | 14/1/2568 15:11:28 |  |  |
| 2           | แผนกบริหารงานทั่ว<br>สถานที่                             | ไปและอาคาร                         | ฝ่ายธุรการและการสนับสนุน                                                         | รับเอกสาร        | 14/1/2568 15:43:3  |  |  |
| 3           | ฝ่ายธุรการและการส                                        | สนับสนุน                           | ฝ่ายคัดบรรจุและจัดการผลิตผล                                                      | ส่งต่อ           | 14/1/2568 15:54:3  |  |  |
| 4           | ฝ่ายธุรการและการส                                        | สนับสนุน                           | ฝ่ายคัดบรรจุและจัดการผลิตผล                                                      | รับเอกสาร        | 14/1/2568 15:57:2  |  |  |
| 5           | ฝ่ายคัดบรรจุและจัดการผลิตผล                              |                                    | ผู้ช่วยผู้อำนวยการ นางนุจรินทร์<br>จันทร์มี ฟูลเลอร์                             | ส่งต่อ           | 14/1/2568 15:57:5  |  |  |
| 6           | ฝ่ายคัดบรรจุและจัดการผลิตผล                              |                                    | ผู้ช่วยผู้อำนวยการ นางนุจรินทร์<br>จันทร์มี ฟูลเลอร์                             | รับเอกสาร        | 14/1/2568 15:58:3  |  |  |
| 7           | ผู้ช่วยผู้อำนวยการ นางนุจรินทร์<br>จันทร์มี ฟูลเลอร์     |                                    | รองผู้อำนวยการสำนักงานมูลนิธิ<br>โครงการหลวง_เซียงใหม่                           | ส่งต่อ           | 14/1/2568 15:58:5  |  |  |
| 8           | 3 ผู้ช่วยผู้อำนวยการ นางนุจรินทร์<br>จันทร์มี ฟูลเลอร์   |                                    | รองผู้อำนวยการสำนักงานมูลนิธิ<br>โครงการหลวง_เซียงใหม่                           | รับเอกสาร        | 14/1/2568 15:59:2  |  |  |
| 9           | รองผู้อำนวยการสำนักงานมูลนิธิ<br>โครงการหลวง_เซียงใหม่   |                                    | ผู้อำนวยการสำนักงานมูลนิธิ<br>โครงการหลวง                                        | ส่งต่อ           | 14/1/2568 15:59:4  |  |  |
| 10          | D รองผู้อำนวยการสำนักงานมูลนิธิ<br>โครงการหลวง_เซียงใหม่ |                                    | ผู้อำนวยการสำนักงานมูลนิธิ<br>โครงการหลวง                                        | รับเอกสาร        | 14/1/2568 16:00:1  |  |  |
| 11          | ผู้อำนวยการสำนักง<br>โครงการหลวง                         | านมูลนิธิ                          | ฝ่ายธุรการและการสนับสนุน                                                         | อนุมัติ          | 14/1/2568 16:14:58 |  |  |

### การออกจากระบบ

#### การออกจากระบบหลังจากการใช้งาน

ปุ่มสำหรับการออกจากระบบ มี 2 ตำแหน่ง คือ แถบเมนูด้านซ้าย

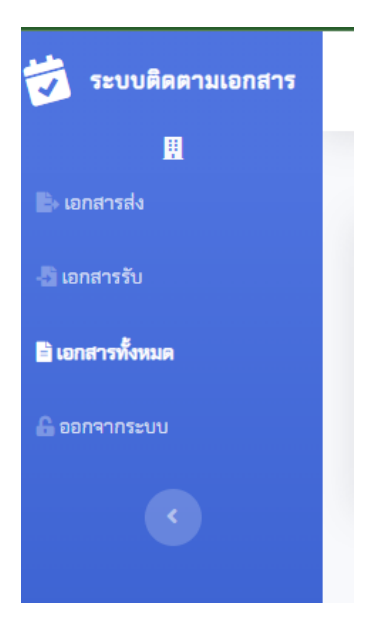

และ เมนูด้านบน โดยการคลิกที่ไอคอนรูป คน ที่อยู่มุมงวาบนงองหน้าจอระบบ

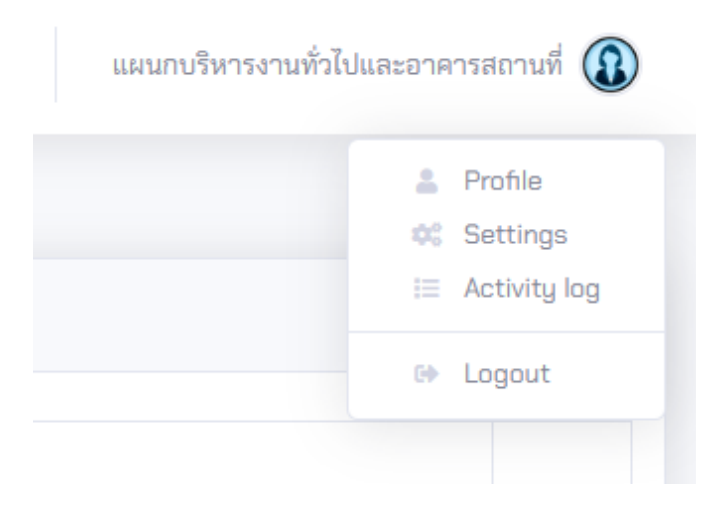

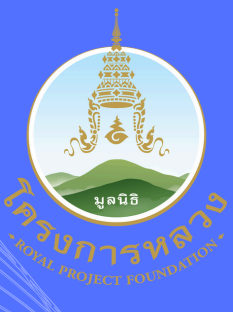

### ศูนย์เทคโนโลยีสารสนเทศ มูลนิธิโครงการหลวง

อาคารศูนย์เทคโนโลยีสารสนเทศ โทรศัพท์ภายใน 1306,1308,1310 itcenter@royalproject.org